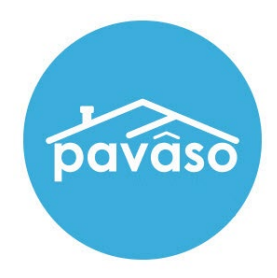

# In Person eNotarization\* (IPEN) Notary Guide

Revised: 4/20/2023

Pavaso, Inc.

#### **Table of Contents**

| Before You Begin                     | 2  |
|--------------------------------------|----|
| What is In Person eNotarization?     | 2  |
| Signer Identity Validation           | 2  |
| Minimum System Requirements          | 2  |
| System and Order Configuration       | 2  |
| Order Settings                       | 2  |
| Enabling IPEN 2.0                    | 3  |
| How to Enable IPEN 2.0               | 3  |
| Inviting Signers                     | 4  |
| Printing Documents for Wet Signature | 6  |
| Pre-Close Tags                       | 9  |
| Signer Pre-Closing Document Review   | 10 |
| Performing an IPEN Closing           | 17 |
| Confirm Order Status                 | 17 |
| Closing Agent Access                 | 19 |
| Adding Participants                  | 21 |
| Check In                             | 22 |
| Signatures                           | 25 |
| ID Validation                        | 26 |
| Signing                              | 28 |
| Notary Journal                       | 30 |
| Pavaso Support                       | 33 |

## Before You Begin

#### What is In Person eNotarization?

In Person eNotarization is the act of notarizing documents electronically online, from the same location, in person.

A Notary performing an IPEN transaction must be a legally commissioned Notary public who is authorized to conduct notarizations over the internet using digital tools. The Notary is required to validate identification and witness the signing event online.

Pavaso's Digital Close Enterprise (DCE) platform gives notaries the tools they need to conduct an online closing. During IPEN closings, notaries validate the Signer's identity and digital signatures are applied to documents. If a document requires a wet signature, the Notary will need to obtain the wet signature prior to closing the order. Documents requiring wet signatures must be printed from the Pavaso portal and scanned/imported into the system to successfully close an order.

#### **Signer Identity Validation**

Identity proofing is used to verify and authenticate the identity of every Signer participating in an IPEN session. Pavaso validates identity through these documents.

- Government or State Photo ID
- Passport
- Credible Witness(es)
- Personally Known

### **Minimum System Requirements**

Please refer to https://pavaso.com/system-requirements/ for the most up to date requirements.

## **System and Order Configuration**

#### **Order Settings**

Web Closing 2.0 must be enabled for your company prior to attempting an IPEN transaction. Speak with your Implementation lead to request this feature be turned on. If you are unsure who to contact, email <u>implementation@pavaso.com</u> for assistance.

# **Enabling IPEN 2.0**

#### How to Enable IPEN 2.0

Before you can start IPEN 2.0 closings, this option must be enabled. Select **My Company** and **Edit** for the desired company or branch.

Note: This setting is only available to Company and Primary Administrators.

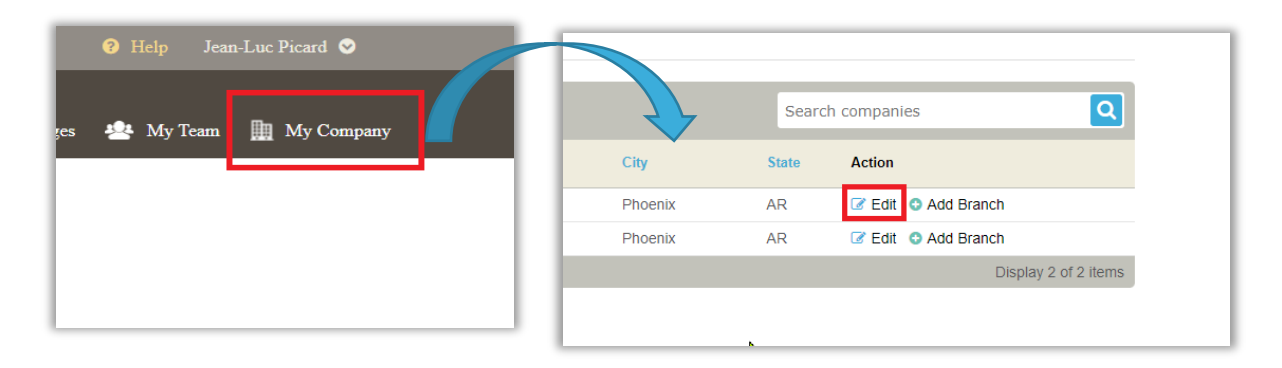

This brings you to the company settings page. Select Closing Methods from the left, then select Enable 2.0 Experience.

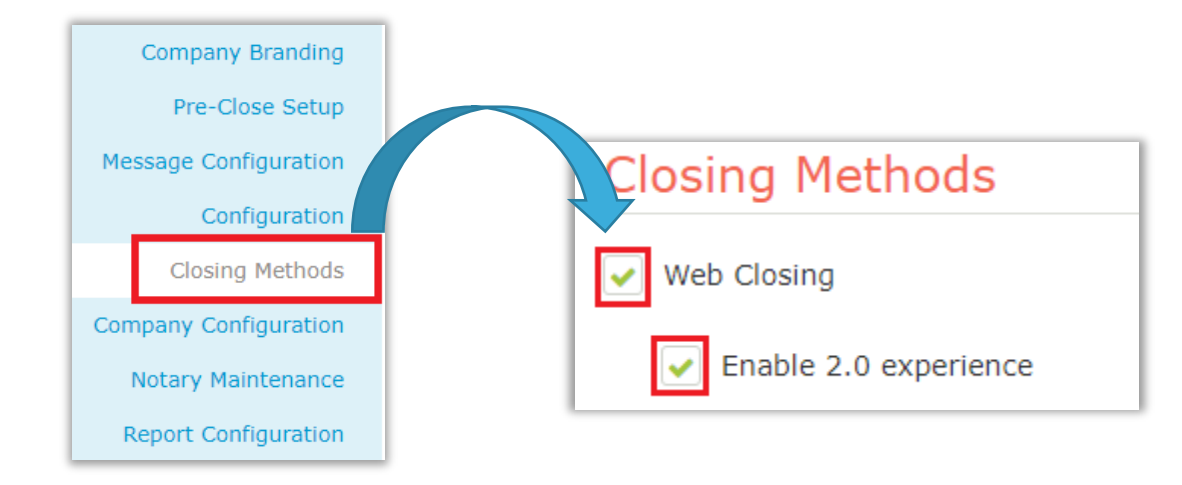

### **Inviting Signers**

Once configuration is complete, invite the Signers to the order to review their documents. Selecting the **Invite** button sends the invitation for Signers to create their account.

Note: The button verbiage may change depending on if the order contains Buyers, Sellers, or both.

Note: The Release Order button is used to notify Lender(s) and other partners that the order is ready on Pavaso.

| pavâso                                                             | 👫 Home 🖂 My Messages 🎂 My Tearn 🏢 My Company 💡 Help 🛛 Cindy Closer 📀                                                                                                    |
|--------------------------------------------------------------------|----------------------------------------------------------------------------------------------------|
| Digital Close<br>Enterprise                                        | Current date/time: 04/30/2021 01:23:55 PM System 🚽                                                                                                    |
| «<br>852 Release Road,<br>Dallas, TX 12354                         |                                                                                                    |
| ORDER NUMBER<br>BH_04302021<br>COMPANY<br>(TEST Training) BH Title | Pre-Closing Edit<br>During this phase, you will be able to review your closing documents, get educated about your upcoming<br>closing, and ask any questions you may have to your closing team using the Notifications tab above. Click on<br>any of the document links below to begin your pre-closing review! |
| BUYER:<br>Stanley Buyer<br>SELLER:                                 | Documents                                                                                                    |
| <b>SALES PRICE:</b><br>\$ 0.00                                     | Reviewed Accepted Date Due                                                                                                    |
| CLOSING DATE:<br>04/30/2021 12:22 PM                               | Title Documents       eNotary Example     Image: Odd 2021     Image: Odd 2021     Image: Odd 2021                                                                                                    |

#### **Example Signer invitation email:**

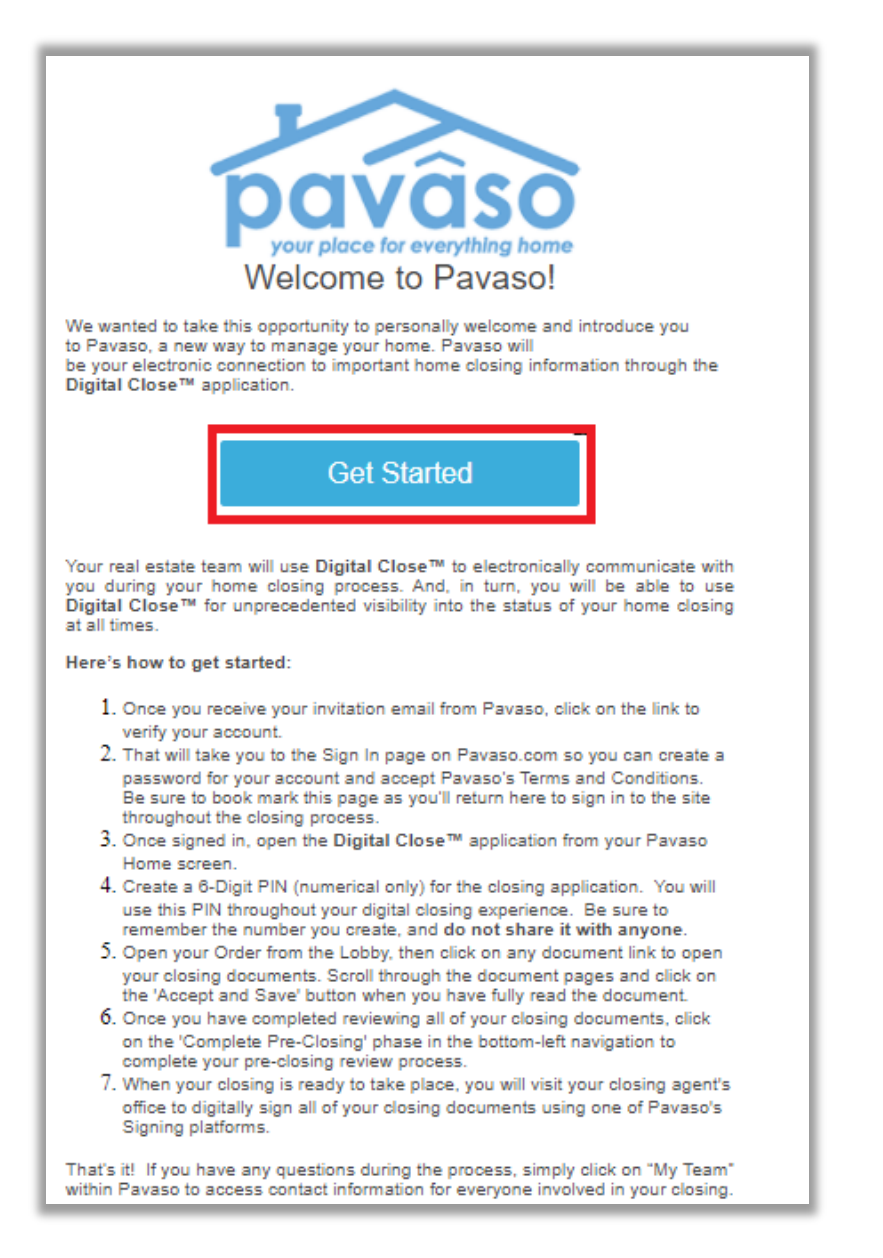

## **Printing Documents for Wet Signature**

When accessing the **Closing** phase, select the **Print** button on the blue banner.

Note: The order must be in Pending Closing status to access the Closing phase.

| <u>\_</u> 0                                                                             | Current date/time: 12/10/2019 01:28:42 PM System 👻                       |
|-----------------------------------------------------------------------------------------|--------------------------------------------------------------------------|
| Digital Close<br>Enterprise                                                             | Lobby 🖹 View/Edit Notes 🗨 Notifications 💄 Invite Others 📝 Edit Signature |
| «<br>654 Lunch Lane,<br>Plano, TX 12345                                                 | Select where you want to close:                                          |
| <ul> <li>Edit A Replicate Order</li> <li>Order Number</li> <li>BH_12102019_3</li> </ul> | SIGNING TABLE<br>(Windows 8 app)                                         |
| Buyer:<br>Stanley Buyer<br>Seller:                                                      | WEB CLOSING<br>(Any web browser)                                         |
| Sales Price:<br>\$ 0.00<br>Closing Date:<br>12/10/2018 01:00 PM                         | PAPER CLOSING                                                            |
| Count Down to Closing:<br>0 0 0 0 0<br>DAYS HOURS MINUTES SECONDS                       | Continue 🗲                                                               |
| Take a Tour 🖌                                                                           | There are 2 documents requiring wet signatures.                          |
| Pre-Closing Review  Closing Setup Closing                                               |                                                                          |

Select **Print All** to print all documents marked for wet signature. *Note:* Documents printed for wet signature cannot be converted back to digital signatures.

| Documents for Wet Signatures | ×                                                                                          |                                        |
|------------------------------|--------------------------------------------------------------------------------------------|----------------------------------------|
| Waiting to be printed        | 🔒 Print All                                                                                |                                        |
| Affidavit of Occupancy       | 2                                                                                          |                                        |
| Mortgage                     |                                                                                            |                                        |
| Note                         |                                                                                            |                                        |
| Signature/Name Affidavit     |                                                                                            |                                        |
| Printed                      | 🕀 Re-print All                                                                             |                                        |
| There is no item             | Confirm                                                                                    | ×                                      |
| There is no item.            | By printing these documents<br>acknowledge that each one n<br>signature during closing and | now, you<br>equires a wet<br>cannot be |
| Close                        | signed digitally. Do you want                                                              | to print now?                          |
|                              |                                                                                            | Yes No                                 |

This generates a PDF of all documents requiring wet signature. Each document is accompanied by a QR code coversheet. These coversheets must be scanned before the corresponding wet-signed documents.

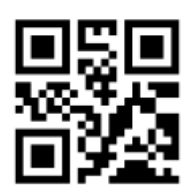

## ALLONGE TO NOTE - GENERIC

Print Date: 11/14/2019 11:08:53 AM Order No: 11142019\_163650

Description: Allonge\_To\_Note\_- generic.pdf

#### **Pre-Close Tags**

If tags can be signed prior to the closing, the **Pre-Closing** setting can be used. These tags must be completed by the Signer during the **Pre-Close Review**.

| Audience: Date Due:                                                                                                    | RE: Loan Number: 13600307                                                                                                    |
|----------------------------------------------------------------------------------------------------|----------------------------------------------------------------------------------------------------|
| All v 10/31/2019                                                                                                    | Property Address: 645 South Street, Dallas, TX 12345                                                                                                    |
| <ul> <li>△ Additional Action Required<br/>at Closing</li> <li>□ Wet Signature Required</li> <li>Document Templates:</li> <li>FHA</li> </ul> | Please be advised that you are hereby instructed in accordance with the terms of the Note, to address all correspondence to me/us regarding my/our loan with you to the following address. (PLEASE CHECK AND COMPLETE ONE ONLY!!)  The property address shown above. If the property shown above consists of more than one unit, the specific address is:                                                                                                    |
| + Tag for Signature                                                                                                    | >>**<br>>>*                                                                                                    |
| + Tag for Initials                                                                                                    | >>/                                                                                                    |
| + Tag for Education                                                                                                    | >>4                                                                                                    |
| + Tag for Notary                                                                                                    | Copy tag                                                                                                    |
| + Tag for Text                                                                                                    | I/We will notify the Lender in writing should the above mailing address be changed at any tin                                                                                                    |
|                                                                                                    | Susie Stevens     Details   Signer:   Stanley Buyer>   Image: Stanley Buyer   Image: Stanley Buyer   Image: Stanle |
|                                                                                                    | MAILING ADDRESS CERTIFICATION<br>MACLSR 08/19/13                                                                                                    |

Signer Pre-Closing Document Review Each Signer must complete the Pre-Closing Document Review prior to the closing using their own account. All orders appear on the Signer's Closing Dashboard.

| Digital Close                                                                                                    | 🏠 Home 🖂 M                | Ay Messages 온 My Team | 🔘 Help 🛛 Bernadette L Buyer 🗸 |
|----------------------------------------------------------------------------------------------------|---------------------------|-----------------------|-------------------------------|
| My Closing Dashboard                                                                                                    |                           |                       |                               |
| CURRENT CLOSINGS                                                                                                    |                           | RECENT ACTIVITY       |                               |
| 543 Apple Avenue, Plano, TX 75093                                                                                                    | Pending Review            |                       |                               |
| Borrower(s): Bernadette Buyer<br>Seller(s):<br>Order Number: ExampleOrder_123<br>Loan Number: ExampleOrder_123<br>Closing Date: 06/25/2019 02:00 PM | Θ                         |                       |                               |
| PAST CLOSINGS                                                                                                    |                           |                       |                               |
| ABOUT PAVASO                                                                                                    | _                         |                       |                               |
| About Digital Close                                                                                                    | Pavaso's Vision & History |                       |                               |

Selecting the order from the dashboard opens the order to begin document review. Signers are required to agree to the eConsent by choosing **Accept** 

Should the Signer decline the eConsent unintentionally, contact <u>Pavaso Support</u> to reset the eConsent. The Signer will have the ability to Accept the eConsent after the reset. If they decline the eConsent, they will not be able to participate in the session digitally.

| consent for use of electronic signatures and records. | Consent | for | use of | electronic | signatures | and | records: |
|-------------------------------------------------------|---------|-----|--------|------------|------------|-----|----------|
|-------------------------------------------------------|---------|-----|--------|------------|------------|-----|----------|

Pavaso is required by law to provide you with certain disclosures and information about your loan application ("Required Information"). With your consent, Pavaso can deliver Required Information to you by: Displaying or delivering the Required Information electronically, and Requesting that you print or download the Required Information and retain it for your records.

This notice contains important information that you are entitled to receive before you consent to electronic delivery of required information. Your consent also permits the general use of electronic records and electronic signatures in connection with your application. Please read this notice carefully and print or download a copy for your files.

After you have read this information, if you agree to receive Required Information from Pavaso electronically, and if you agree to the general use of electronic records and electronic signatures in connection with your relationship with Pavaso, please click on the "I agree" button where indicated.

Statement of electronic disclosures:

You may request to receive Required Information on paper, but if you do not consent to electronic delivery of Required Information, Pavaso cannot proceed with the acceptance and processing of your electronic application.

If you consent to electronic delivery of Required Information, you may withdraw that consent at any time. However, if you withdraw your consent we will not be able to continue processing your application.

Decline Accept

The Signer selects a document to review from the list.

| NAVIGATION                                              | Pre-Closing Review 0/3 Document(s) Confirmed                                                                                                    | 0 Day(s) Until My Closing 0 Notification(s)                                                               |
|---------------------------------------------------------|----------------------------------------------------------------------------------------------------|----------------------------------------------------------------------------------------------------|
| My Closing Dashboard                                    | Description                                                                                                    | (                                                                                                    |
| Step 1 -Pre-Closing Review     Image: Closing Completed | During this phase, you will have a chance to review your pre-closing documents ar<br>you have any questions during this time, you can use the Notifications center to as                                                                                                    | nd get educated about your upcoming closing. If<br>sk a question directly to your team members.           |
|                                                         | Filter:     All     III     III     Search Documents     Q                                                                                                    |                                                                                                    |
|                                                         | Closing Disclosure Let's Review Pending Review Pending Review Pend |                                                                                                    |
|                                                         | Educational Content                                                                                                    | ¢                                                                                                    |
|                                                         | Notes                                                                                                    | ¢                                                                                                    |
|                                                         | Selecting <b>Skip Pre-Closing Review</b> will proceed you to the next screen to select documents that have not yet been confirmed and complete your review. Any outs signatures during closing.                                                                                                    | <b>Complete</b> . Selecting this option will bypass any standing documents will require individual digita |

All pages must be reviewed before the **Confim This Document** button enables. Depending on configuration settings, documents that are confirmed during the Pre-Closing Review will have signatures applied to the document during closing.

If tags are set to <u>Pre-Close</u> during configuration, the Signer can complete tags prior to closing. Clicking inside the tag prompts the Signer to create a signature and initials.

|               | its'form. | o not have to accept this loan because you have |
|---------------|-----------|-------------------------------------------------|
|               |           |                                                 |
| Rodrigo Buyer | Date      |                                                 |
|               |           |                                                 |
|               |           |                                                 |
|               |           |                                                 |
| LOAN ESTIMATE |           | Page 3 of 3 - LOAN ID # 05172018 001054         |

A mouse or touchscreen can be used to capture the signature. Selecting **Adopt** will apply the signature or initial.

| dit Signature                                                                            |                                                                                |
|------------------------------------------------------------------------------------------|--------------------------------------------------------------------------------|
| Your Full Name                                                                           | Your Initials                                                                  |
| Rodrigo Buyer                                                                            | RB                                                                             |
| Draw Select Pre-Drawn Style                                                              |                                                                                |
| By clicking "Adopt", I agree to this signat<br>representation of my signature and initia | ure and initials being used as the electronic<br>als on all closing documents. |
| Draw your signature                                                                      | O Delete                                                                       |
| Rue Goorieg                                                                              | Hauger<br>O Delete                                                             |
| RBRB                                                                                     |                                                                                |
|                                                                                          |                                                                                |

**Confirm** must be selected to save the changes.

|        | to service                                                                                                    | e your loan. If so, you will make your payments to us.<br>fer servicing of your loan. |   |
|--------|----------------------------------------------------------------------------------------------------|---------------------------------------------------------------------------------------|---|
| Rod    | nfirm Receipt<br>igning, you are only confirming that you have<br>ed or received this form.<br>Buy<br>05/20/2018<br>igo Buyer Date | ve received this form. You do not have to accept this loan because you have           |   |
| LOAN E | STIMATE                                                                                                    | Page 3 of 3 - LOAN ID # 05172018_001054                                               | • |

Once all documents are reviewed and/or confirmed, the Signer selects **Complete** to finalize the Pre-Closing Review. If the Signer has confirmed all documents, this will happen automatically.

| You are almost there!                                         |
|---------------------------------------------------------------|
| Select complete to finalize your pre-closing document review. |
| Complete                                                      |
| Use the links below to view information about your closing.   |
| Title Company and Closing Agent info                          |
| E Closing Item List                                           |
| Closing Document List                                         |
|                                                               |

All Signers must complete the Pre-Closing Review for the order to move to Pending Closing status. The order cannot be closed until it reaches this status.

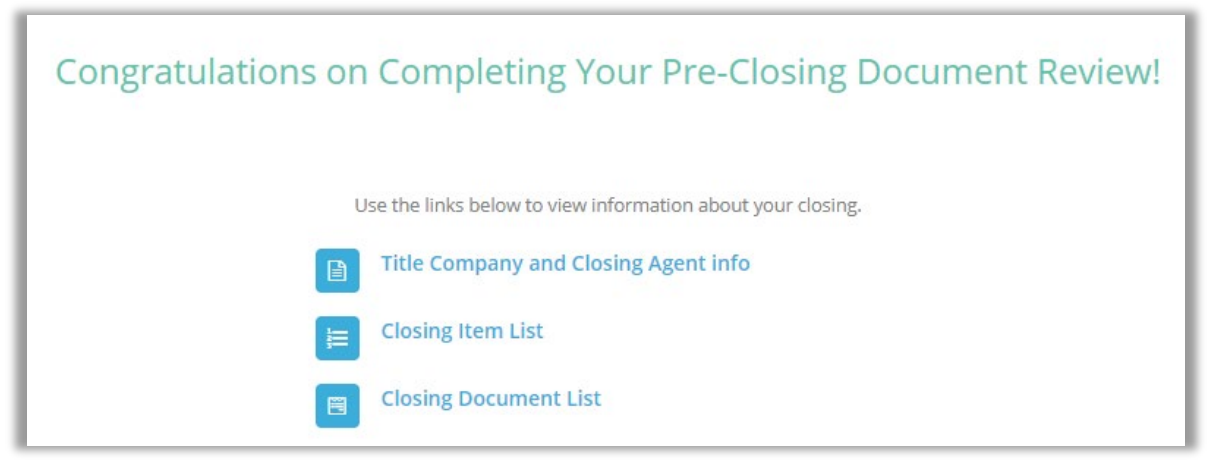

## **Performing an IPEN Closing**

#### **Confirm Order Status**

Prior to closing on Pavaso, the Notary must confirm the order status is **Pending Closing**. The Pending Closing status is achieved once all Signers have completed their <u>Pre-Closing Review</u>. If the order is not in Pending Closing status, the signing cannot begin.

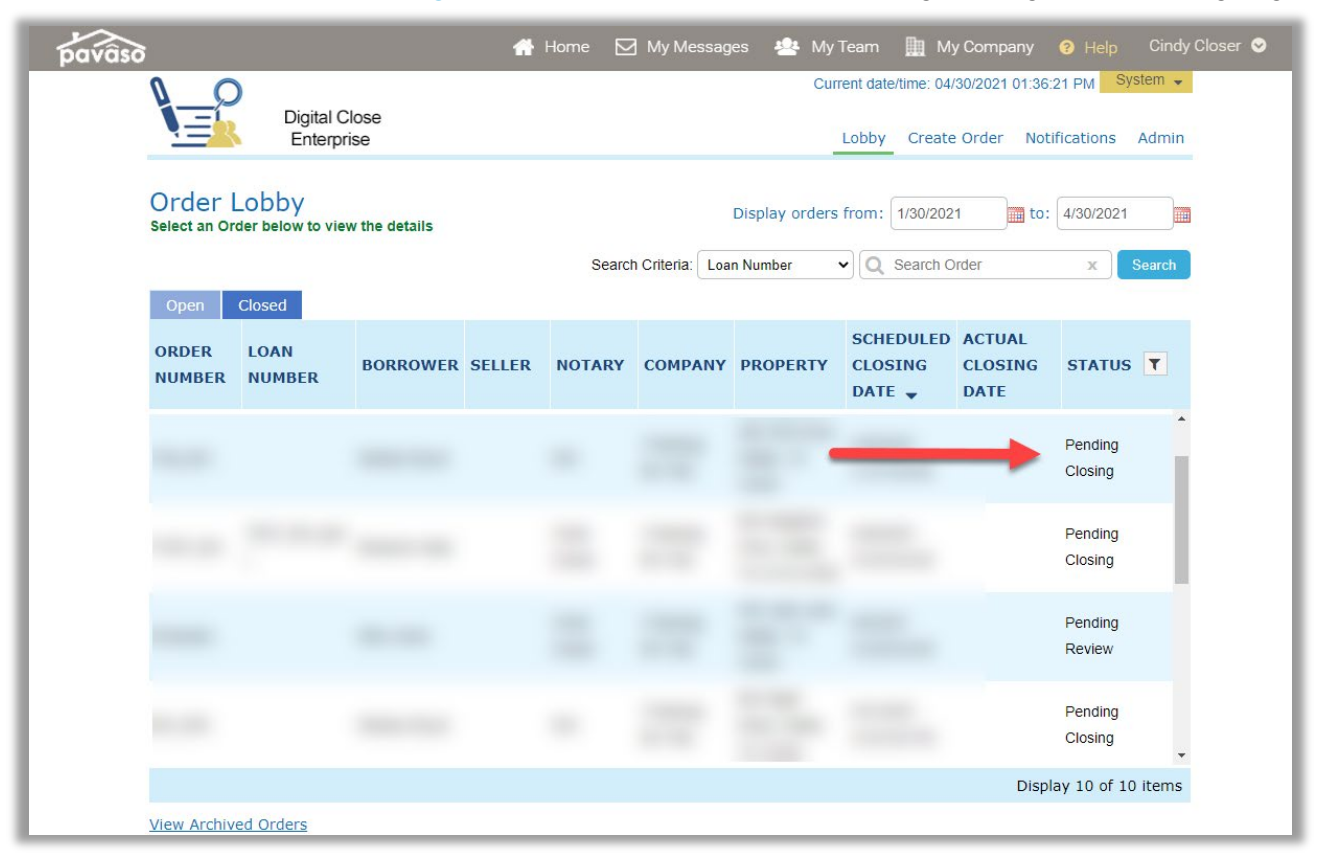

| •                                                         | DAYS HOURS MINUTES SECONDS                                    |
|-----------------------------------------------------------|---------------------------------------------------------------|
|                                                           | Take a Tour                                                   |
|                                                           | Pre-Closing Review 🗸                                          |
|                                                           | Closing Setup 🗸                                               |
|                                                           | Closing                                                       |
|                                                           |                                                               |
| you are in the closing state, select the platfo           | rm you are using for the signing, then select <b>Continue</b> |
| ,                                                         | ,                                                             |
|                                                           |                                                               |
| Select where you want to close:                           |                                                               |
| WER CLOSING                                               |                                                               |
| (Any web browser)                                         | Select where you want to close:                               |
|                                                           | WEB CLOSING                                                   |
| Any web browser, all participants using their own device) | (Any web browser)                                             |
|                                                           | MULTI-DEVICE CLOSING                                          |
| CLOSING AGENT ACCESS                                      | (Any web browser, all participants using their own device)    |
| PAPER CLOSING                                             |                                                               |
|                                                           | CLOSING AGENT ACCESS                                          |
| Continue A                                                |                                                               |
|                                                           |                                                               |

0 0 0 0

Continue 🔶

#### **Closing Agent Access**

If you are returning to this stage with changes to be made, select **Change Closing Platform**, **Closing Agent Access** and then **Continue**.

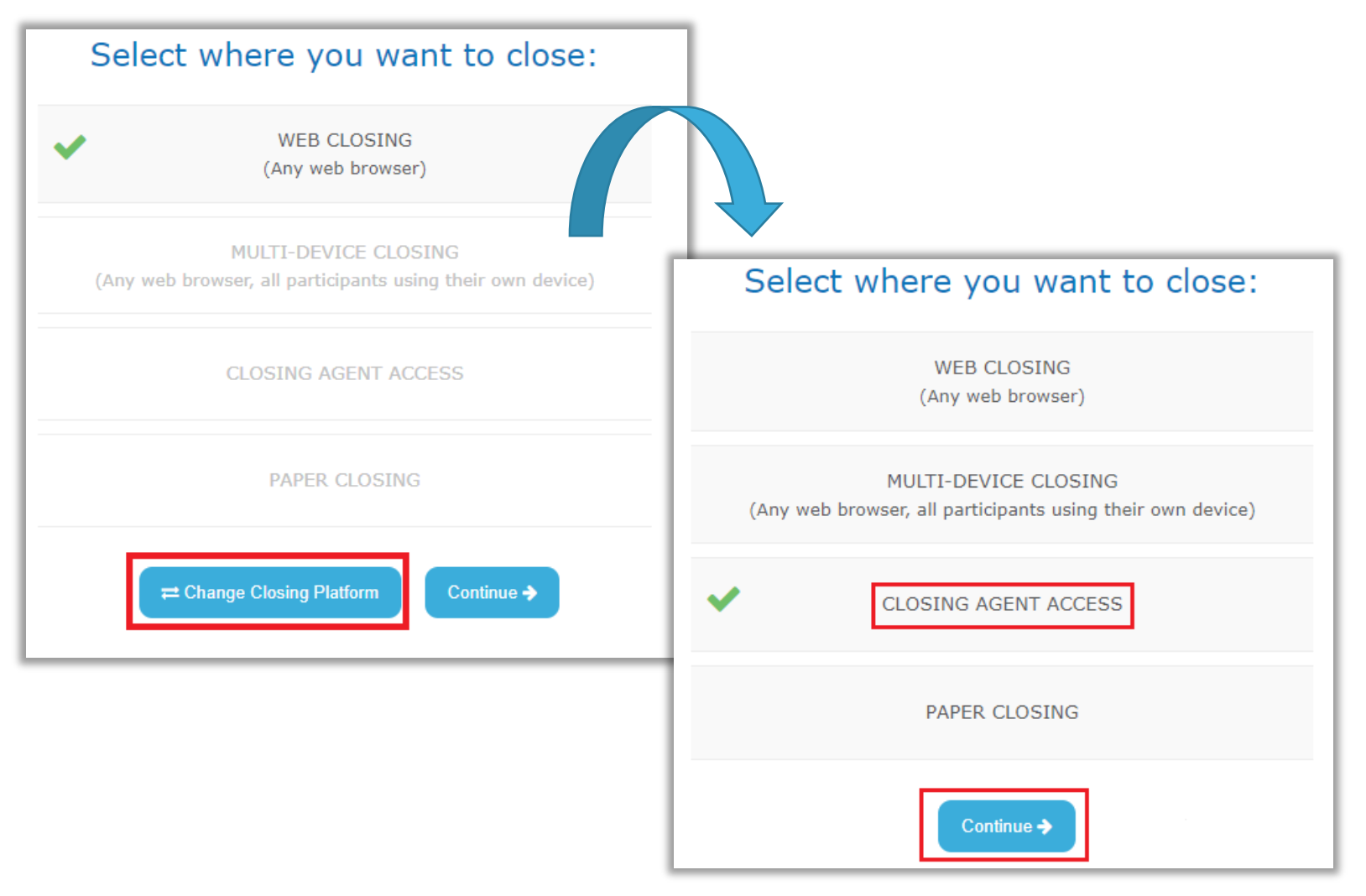

Closing Agent tasks can be completed here, if needed, except eNotarization. All eNotarization must occur within the session with the Signers.

| <u>_</u> 0                                                                                                    | Digital Close                         | Current date/time: 03/23/2022 08:10:41 AM System -                          |
|----------------------------------------------------------------------------------------------------|---------------------------------------|-----------------------------------------------------------------------------|
|                                                                                                    | Enterprise                            | 🕋 Lobby  🖹 View/Edit Notes 🔍 Notifications 🍐 Invite Others 💋 Edit Signature |
| »<br>• • •                                                                                                    | ilose Order 📑 Task List               | Sundo Print Import Save<br>Add Tags and Markup                              |
|                                                                                                    | NAME AFFIDAVIT - R                    | liker                                                                       |
|                                                                                                    | TEST                                  | ORDER                                                                       |
|                                                                                                    |                                       | NAME AFFIDAVIT                                                              |
| Note that the second second se | Loan Number: 4                        | 4567812387                                                                  |
|                                                                                                    | Date: 5/28/2022<br>Name: Wil Rike     | ?<br>ker                                                                    |
|                                                                                                    | This is to certify<br>Wil Riker, Will | fy that:<br>Illiam Riker, Number 1, Thomas Riker                            |
|                                                                                                    |                                       |                                                                             |
|                                                                                                    |                                       |                                                                             |

#### **Adding Participants**

To add Participants to the signing, select the **Add** button.

| Closing #Test032   | 2 <b>420221</b><br>ty: AZ 85555 |        |                      |                |  |  | 0%    | Complete | Contact Suppo | t End Se | ession 🗙 |
|--------------------|---------------------------------|--------|----------------------|----------------|--|--|-------|----------|---------------|----------|----------|
| Start Signing Sess | ion                             |        |                      |                |  |  | Signa | ure & 🗡  | and she       |          | gning >  |
| Participants (0)   | Add                             |        |                      |                |  |  |       |          |               |          |          |
| Participant Name   | Role                            | Status | Signature & Initials | Identification |  |  |       |          |               |          |          |
|                    |                                 |        |                      |                |  |  |       |          |               |          |          |

Choose the Participants you would like to add to the session, then select Add.

| ning | g Seission.      | Yould like to add as Participants to th |
|------|------------------|-----------------------------------------|
|      | Participant Name | Role                                    |
|      | Michael Burnham  | Lender 1                                |
|      | Katheryn Janeway | Buyer 1                                 |
|      | Unknown Notary   | Notary                                  |

To add a Witnesses, other Notaries, or Observers who were not originally listed on the order, select Invite.

| Closing #Test0324<br>Loen # - 1234 Street 1, City | 420221<br>AZ 85555 |        |                      |                |  |  |  | 0% Complet           | Cont    | act Support | End Ses | sion X |
|---------------------------------------------------|--------------------|--------|----------------------|----------------|--|--|--|----------------------|---------|-------------|---------|--------|
| Start Signing Session                             | on                 |        |                      |                |  |  |  | Signature & Initials | 6-6- CJ | ٩٨          |         | ning > |
| Participants (0)                                  | dd Invite          |        |                      |                |  |  |  |                      |         |             |         |        |
| Participant Name                                  | Role               | Status | Signature & Initials | Identification |  |  |  |                      |         |             |         |        |
|                                                   |                    |        |                      |                |  |  |  |                      |         |             |         |        |

Enter an email address and choose the appropriate **Session Role** for the Participant (see definitions below), then select **Invite**.

| ite Participant                                                 |  |
|-----------------------------------------------------------------|--|
| se complete the following form and select "Invite" to continue. |  |
| * Email Address                                                 |  |
| * Session Role Select a role V                                  |  |
|                                                                 |  |
| Cancel                                                          |  |
|                                                                 |  |
|                                                                 |  |

Witness: Participant that is in a separate location from other Participants and will act as a Witness.

**Notary**: A change in Notary assignment.

**Observer**: Participant who is only able to view the session. Observers cannot communicate or sign.

#### **Check In**

Once all Participants have been added, you will be sent back to the dashboard where the Participant check-in process begins. Select **Check In**.

*Note:* This will prompt an eConsent for the Participant to read and check in using their Pavaso PIN.

| Closing #Test0324<br>Loan # - 1234 Street 1, City, | <b>120221</b><br>AZ 85555 |          |                      |                |
|----------------------------------------------------|---------------------------|----------|----------------------|----------------|
| Start Signing Session                              | on                        |          |                      |                |
|                                                    |                           |          |                      |                |
| Participants (1)                                   | id Invite                 |          |                      |                |
| Participant Name                                   | Role                      | Status   | Signature & Initials | Identification |
| Katheryn Janeway                                   | Buyer 1                   | Check In |                      |                |

After Check In is complete, the Signer is shown the eConsent. The Signer selects **Send Code** to be sent a verification code. If there are multiple Signers on the order, they will each need to send a verification code via their selected method.

| Closing #84,040423<br>2020 - 2020 - 202 | 0% Complete                | Contact Support               | End Session 🗙              |
|----------------------------------------------------------------------------------------------------|----------------------------|-------------------------------|----------------------------|
| Check In for Stanley Buyer - eConsent                                                                                                    |                            |                               | Back to Participants       |
| In order to proceed with your digital closing, please read the following consent, then enter your Verification Code and select "Accept" below.                                                                                                    |                            |                               |                            |
| Consent for use of electronic signatures and records:                                                                                                    |                            |                               | 1                          |
| Paraso is required by law to provide you with certain disclosures and information about your loan application ("Required Information"). With your consent, Paraso can deliver Required Information to you by: Displaying or delivering the Required Required Information and retain 16 m your records.                                                                                                    | d Information electronica  | lly, and Requesting that you  | print or download the      |
| This notice contains important information that you are entitled to receive before you consent to electronic delivery of required information. Your consent also permits the general use of electronic necross and electronic signatures in connection copy for your files.                                                                                                    | with your application. Ple | ease read this notice careful | ly and print or download a |
| After you have read this information, if you agree to receive Required Information from Pavaso electronically, and if you agree to the general use of electronic records and electronic signatures in connection with your relationship with Pavaso, plant your relationship with Pavaso, plant you agree to the general use of electronic and electronic signatures in connection with your relationship with Pavaso, plant your relationship with Pavaso, plant your relationship with Pavaso                                                                                                    | lease click on the "Accep  | pt" button where indicated.   |                            |
| Statement of electronic disclosures:                                                                                                    |                            |                               |                            |
| You may request to receive Required information on paper, but if you do not consent to electronic delivery of Required information, Pavaso cannot proceed with the acceptance and processing of your electronic application.                                                                                                    |                            |                               |                            |
| If you consent to electronic delivery of Required Information, you may withdraw that consent at any time. However, if you withdraw your consent we will not be able to continue processing your application.                                                                                                    |                            |                               |                            |
| If you consent to electronic disclosures, that consent applies to all Required Information Pavaso gives you or receives from you in connection with your loan application and the associated notices, disclosures, and other documents.                                                                                                    |                            |                               |                            |
| The Required Information covered by the consent includes, among other things:                                                                                                    |                            |                               |                            |
| Initial trath-in-lending disclosures     Credit opportunity act disclosures                                                                                                    |                            |                               |                            |
| Good faith estimate of closing costs     Information on shopping for a loan                                                                                                    |                            |                               |                            |
| You agree to print out or download Required Information when we advise you to do so and keep it for your records. If you have any trouble printing out or downloading any Required Information, you may call Pavaso and request paper copies a<br>information contact Pavaso.                                                                                                    | rt 866 288 7051. If you ni | eed to update your e-mail ac  | idress or other contact    |
| If you wish to withdraw your consent to electronic disclosures, you may do so by selecting the opt-out option in the application or notify Pavaso. After consenting to receive and deliver Required Information electronically, you may, upon request,                                                                                                    | obtain a paper copy of t   | he Required Information by    | calling Pavaso.            |
| * Enter Verification Code Sensi Code                                                                                                    |                            |                               | ?                          |
| Decline Accept                                                                                                    |                            |                               |                            |

The user selects either **Email** or **Text/SMS** to receive the code. If the dropdown is grayed out, this means the user does not have a cell phone number associated with their Pavaso profile and the code must be sent via email. The code is valid for 15 minutes.

How do I update my email or cell phone number?

| 2-Step Verification                                                                                                    | 2-Step Verification                                                                                                    |
|----------------------------------------------------------------------------------------------------|----------------------------------------------------------------------------------------------------|
| For security purposes, you must provide a verification code to sign<br>in. Select how you would like to receive your verification code. | For security purposes, you must provide a verification code to sign<br>in. Select how you would like to receive your verification code. |
| Participant Stanley Buyer                                                                                                    | Participant Stanley Buyer                                                                                                    |
| * Method Email ~<br>Email Address Text / SMS                                                                                            | * Method Email ~<br>Email Address s*****r@mailinator.com                                                                                |
| Send Code                                                                                                    | Send Code                                                                                                    |

#### **Signatures**

Signers will be prompted to create an electronic signature and initials. They can select **Hand-Drawn** to use a touch screen device or a mouse to draw your electronic signature (see first image below). If their title company or lender provides the option to generate an electronic signature for them (see second image below), they may select **Pre-Drawn** to choose a signature style. Select **Adopt** to proceed.

| Draw your <b>SIGNATURE</b> inside | the dotted lines              | Draw your INITIAL                             | S inside the dotted lines |    |
|-----------------------------------|-------------------------------|-----------------------------------------------|---------------------------|----|
|                                   | ar<br>Hand-Drav               | Adopt<br>vn Pre-Drawn                         | Clear                     |    |
| katheryn Janeway Ku               | Select a style for Katheryn J | or your signature and initials<br>Conewory KJ | Katheryn Janeway          | NG |
| Killy Fray Ki                     | Katherya                      | Taneway IJ                                    | Katheryn Janeway          | Ŕ  |

#### **ID Validation**

If desired, the Signer's ID information can be captured before the signing begins. The information captured here will be retained and entered in the eNotary journal. To validate the Signer's ID, select **Validate**.

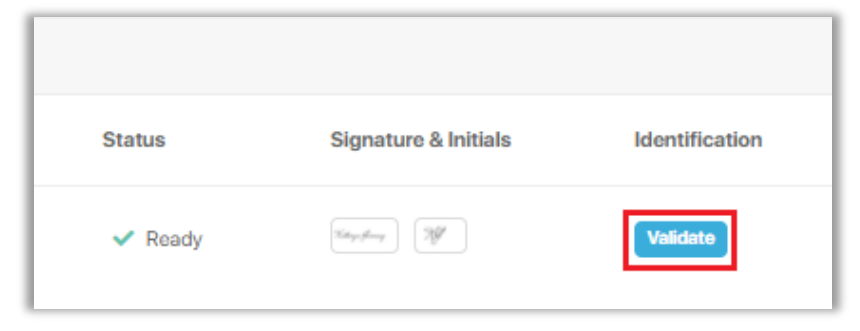

Select the type of ID, then **Continue**.

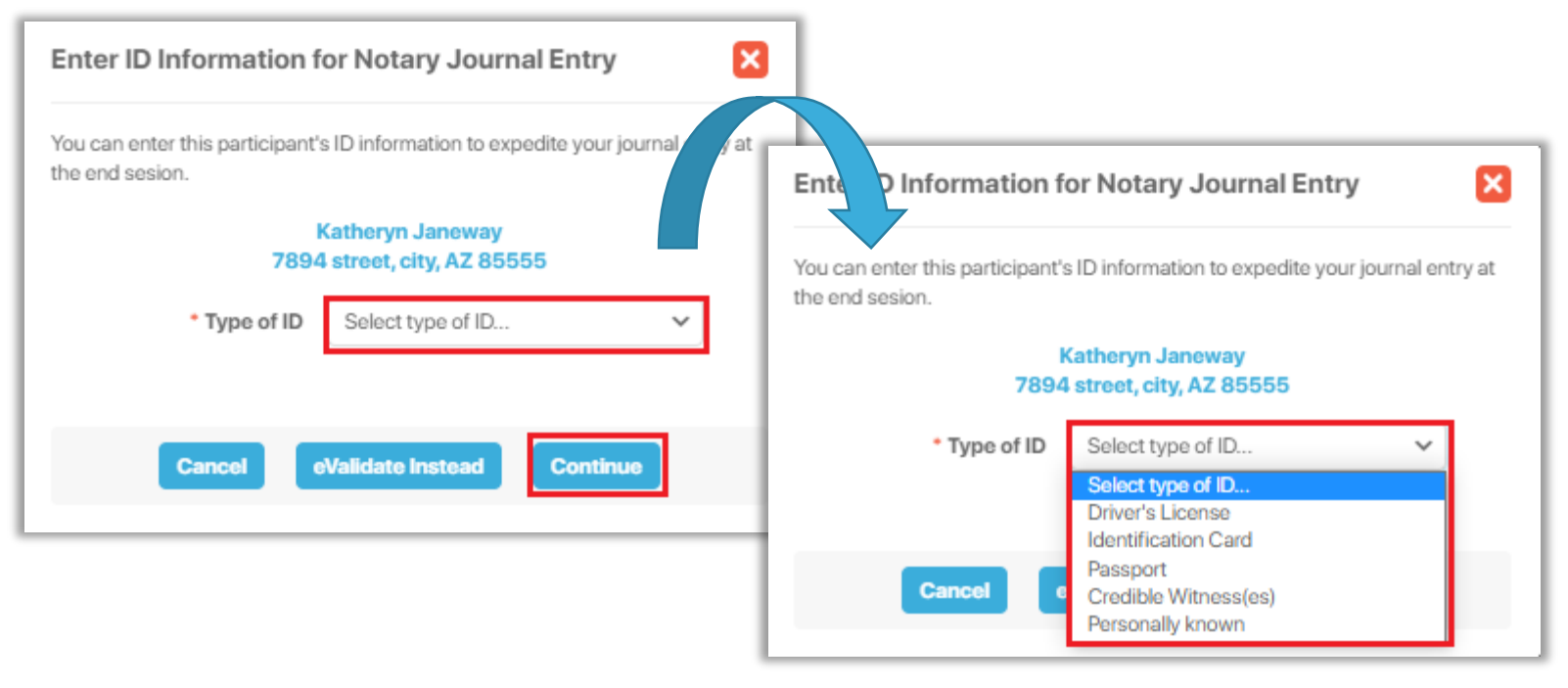

Complete the desired fields and select **Continue**. To electronically validate the ID through our third-party verification partner, select **eValidate Instead**. The Signer must have a smartphone with camera and text capability that can receive text messages from a U.S.-based phone number. This is the same process used to complete ID validation during a RON session.

| You can enter this participant's<br>he end sesion. | s ID information to expedite                 | your journal entry a |
|----------------------------------------------------|----------------------------------------------|----------------------|
| 1<br>7894                                          | Katheryn Janeway<br>I street, city, AZ 85555 |                      |
| * Type of ID                                       | Driver's License                             | ~                    |
| License Number                                     |                                              |                      |
| Address                                            |                                              |                      |
| Expiration Date                                    | mm/dd/yyyy                                   | 曲                    |
| State                                              | Select a state                               | ~                    |

## Signing

Once all Participants are checked in, select **Start Signing**.

| 0% Comp                 | lete | Contac | ct Support | End Session 🗙   |
|-------------------------|------|--------|------------|-----------------|
| Signature &<br>Initials | g-la | رحا    | ماد        | Start Signing > |
|                         |      |        |            |                 |

As the Notary, your signature will be saved to your profile for future signings. If you haven't completed your hand-drawn signature or pre-drawn signature, you will be prompted to do so now.

*Note:* You can change your hand-written signature by selecting *Clear*.

| Hand-Drawn                                  | Pre-Drawn                                  |
|---------------------------------------------|--------------------------------------------|
| Draw your SIGNATURE inside the dotted lines | Draw your INITIALS inside the dotted lines |
| Jon Lon Frier                               | 3LP                                        |
| Clear                                       | Clear                                      |
| •                                           | dopt                                       |

Once Adopt is selected, the signing begins. The left menu indicates which tasks have been completed (with a green check mark) and which have yet to be completed by Signers or other Participants (empty circle). Select the document or individual task to complete. Once all tasks are complete for a document, select **Continue**.

| Tasks                                                                                                    | View Summary |
|----------------------------------------------------------------------------------------------------|--------------|
| All                                                                                                    | ~            |
| <ul> <li>NAME AFFIDAVIT - Janeway</li> <li>Buyer1</li> <li>Sign, p. 1*</li> <li>Notary</li> <li>Notarize, p. 1*</li> </ul> |              |
| Notary Journal Entry(s)     End Signing Session                                                                            | - 1          |
| C chu signing session                                                                                                    | - 1          |
|                                                                                                    |              |
|                                                                                                    | 6            |
|                                                                                                    | ٩            |

#### **Notary Journal**

If eNotarization occurred during the session, the eNotary journal appears. Each Signer will have a separate entry to complete. Select **Continue** when finished.

| Entry 1 (Buyer 1)<br>Katheryn Janeway         |                              |  |
|-----------------------------------------------|------------------------------|--|
| Date of Notarization                          | March 24, 2022               |  |
| Description/title of document(s)              | Mortgage Documents           |  |
| Document Date                                 | 03/24/2022                   |  |
| * Type of notarial act                        | Acknowledgement V            |  |
| Name of Signer                                | Katheryn Janeway             |  |
| Address of Signer                             | 7894 street, city, AZ, 85555 |  |
| Signature of Signer                           | Katheryn Janeway             |  |
| Name of witness                               |                              |  |
| Signature of witness                          |                              |  |
| Addeese of otherse                            | Delete                       |  |
| Address of Witness                            |                              |  |
| <ul> <li>Type of ID Used to verify</li> </ul> | Driver's License V           |  |
| * License Number                              |                              |  |
| * Address                                     |                              |  |
| * Expiration Date                             | 05/25/2025                   |  |
| * State                                       | Arizona 🗸                    |  |
| County location of property                   |                              |  |
| Fee charged                                   |                              |  |
| Place where notarial act was<br>performed     |                              |  |
| Comments (optional)                           |                              |  |
|                                               | 1                            |  |
|                                               |                              |  |
|                                               |                              |  |

#### End the session by selecting **End Session**.

|                                                                                                    | 100% Complete Cont | act Support | End Session 🗙 |
|----------------------------------------------------------------------------------------------------|--------------------|-------------|---------------|
|                                                                                                    |                    |             |               |
| All actions for this signing session have been completed.<br>Please let all participants know they will be disconnected from the session.<br>End Session |                    |             |               |

You can now either **Close this Order** or return to the **Order Lobby**. If there are outstanding tasks for the Closing Agent on the order, these will be completed in Closing Agent Access. You can also download the journal from this window.

| Closing #8615309<br>Loan # - 1234 Street, City, AZ 85555                                                                 | 100% Complete Contact Support                                                                                                    |
|----------------------------------------------------------------------------------------------------|----------------------------------------------------------------------------------------------------|
| Tasks     View Summary       All        O NAME AFFIDAVIT - Riker       Notary Journal Entry(s)       End Signing Session | Signing session has ended.         Image: Signing session has ended, and this order can now be closed.         Your Notary Journal Entries are now available - Download now         Where would you like to go next?         Close this Order       Order Lobby |

Once an order is closed, you can review it and download documents.

| Opicial Close Enterprise       System                                                                                                    | iso                                                 | I Home 🖂 My Messages 😤 My Team 🏢 My Company 😮 Help Jean-L                                                                       |
|----------------------------------------------------------------------------------------------------|-----------------------------------------------------|----------------------------------------------------------------------------------------------------|
| A Street, City, AZ   Documents   Documents   The documents listed below are the signed copies of your closing package.   Date Completed   Audit Log   Audit Log contains all of the activity from this Digital Closing up to the completion of the closing process.   Audit Log   Audit Log contains all of the activity from this Digital Closing up to the completion of the closing process.   Audit Log   Audit Log contains all of the activity from this Digital Closing up to the completion of the closing process.   Audit Log contains all of the activity from this Digital Closing up to the completion of the closing process.   Complete Package   Complete Package   Complete Package   Order Documents   Sing DATE:   29/022 12:53 PM   UAL CLOSING   VAL CLOSING   PLETED:   04/2022 02:14 PM   Remote Closing Session Videos | Digital Clos<br>Enterprise                          | e Current date/time: 03/04/2022 02:15:29 PM System •                                                                            |
| iew O belet O with the completed   rohve Audit Log   Discovery Lending Audit Log contains all of the activity from this Digital Closing up to the completion of the closing process.   MPANY Audit Log   at-Discovery Lending N/A   FER: Complete Package   IRiker Bundle of all Documents   LER: Order Documents   VAME AFFIDAVIT - Riker 03/04/2022   SING DATE: Additional Order Documents   29/2022 02:14 PM Additional Order Documents   VAL CLOSING Journal Entries   Journal Entries Journal Entries   Starty Disclosures Remote Closing Session Videos                                                                                                    | 1234 Street, City, AZ<br>85555                      | c<br>Documents<br>The documents listed below are the signed copies of your closing package.                                     |
| Audit Log   DER NUMBER   15309   MPANY   t-Discovery Lending   FER:   I Riker   Bundle of all Documents   N/A   ES PRICE:   100   SING DATE:   29/2022 12:53 PM   VAL CLOSING   VAL CLOSING   PLETED:   04/2022 02:14 PM   Remote Closing Session Videos                                                                                                    | Q View 🖨 Delete 🕃 eVault                            | Date Completed                                                                                                    |
| AuditReport N/A Image: Complete Package   Complete Package Emittee of all Documents N/A Image: Complete Package   LER: Order Documents N/A Image: Complete Package   Corder Documents N/A Image: Complete Package   SING DATE: Order Documents N/A Image: Complete Package   Val CLOSING MPLETED: Additional Order Documents Image: Complete Package   Journal Entries Journal Entries Image: Complete Package   Post Closing Remote Closing Session Videos Image: Complete Package                                                                                                    | ORDER NUMBER<br>8615309                             | Audit Log<br>This Audit Log contains all of the activity from this Digital Closing up to the completion of the closing process. |
| Complete Package   IRiker   IRiker   IRiker   IRiker   IRiker   IRIKer   IRIKer                                                                                                    | COMPANY                                             | AuditReport N/A 🕹 🖨                                                                                                    |
| LER:   Order Documents   ISING DATE:   29/2022 12:53 PM   'UAL CLOSING   Additional Order Documents   Journal Entries   Journal Entries   Journal Entries   Remote Closing Session Videos                                                                                                    | BUYER:<br>Wil Riker                                 | Complete Package Bundle of all Documents N/A                                                                                    |
| ES PRICE:   0.00   DSING DATE:   129/2022 12:53 PM   'VAL CLOSING   Additional Order Documents   Journal Entries   Journal Entries   Journal Entries   Od/2022 02:14 PM   Remote Closing Session Videos                                                                                                    | SELLER:                                             | Order Documents                                                                                                    |
| Additional Order Documents   Y29/2022 12:53 PM   YUAL CLOSING   YPLETED:   Y04/2022 02:14 PM   Early Disclosures   Post Closing   Remote Closing Session Videos                                                                                                    | SALES PRICE:<br>\$ 0.00                             | NAME AFFIDAVIT - Riker 03/04/2022 🕹 🖨                                                                                           |
| TUAL CLOSING       Journal Entries         JOURNAL Entries       Journal Entries         MPLETED:       Journal Entries         104/2022 02:14 PM       Remote Closing Session Videos         Post Closing       Remote Closing Session Videos                                                                                                    | CLOSING DATE:                                       | Additional Order Documents       Add Documents                                                                                  |
| Early Disclosures     Remote Closing Session Videos       Post Closing     Remote Closing Session Videos                                                                                                    | ACTUAL CLOSING<br>COMPLETED:<br>03/04/2022 02:14 PM | Journal Entries 03/04/2022                                                                                                    |
| Post Closing                                                                                                    | Early Disclosures                                   | Remote Closing Session Videos                                                                                                   |
|                                                                                                    | Post Closing                                        |                                                                                                    |
|                                                                                                    |                                                     |                                                                                                    |

## **Pavaso Support**

Website: <u>https://pavaso.com/contact/</u> Phone/ Closing Hotline: (866) 288-7051 Email: <u>support@pavaso.com</u> <u>View Our 24/7 Online Help Library</u>